ΙÜC

NHO

## **INNOVOLTUS** New things under the sun

୍

JULL

Brain of your energy management

## Inhoudsopgave

## Optimizer

Bij de optimizer(1) kan je bekijken wat de voorspellingen en het resultaat van de optimizer is wanneer je een dynamisch tarief met optimizer hebt ingesteld.

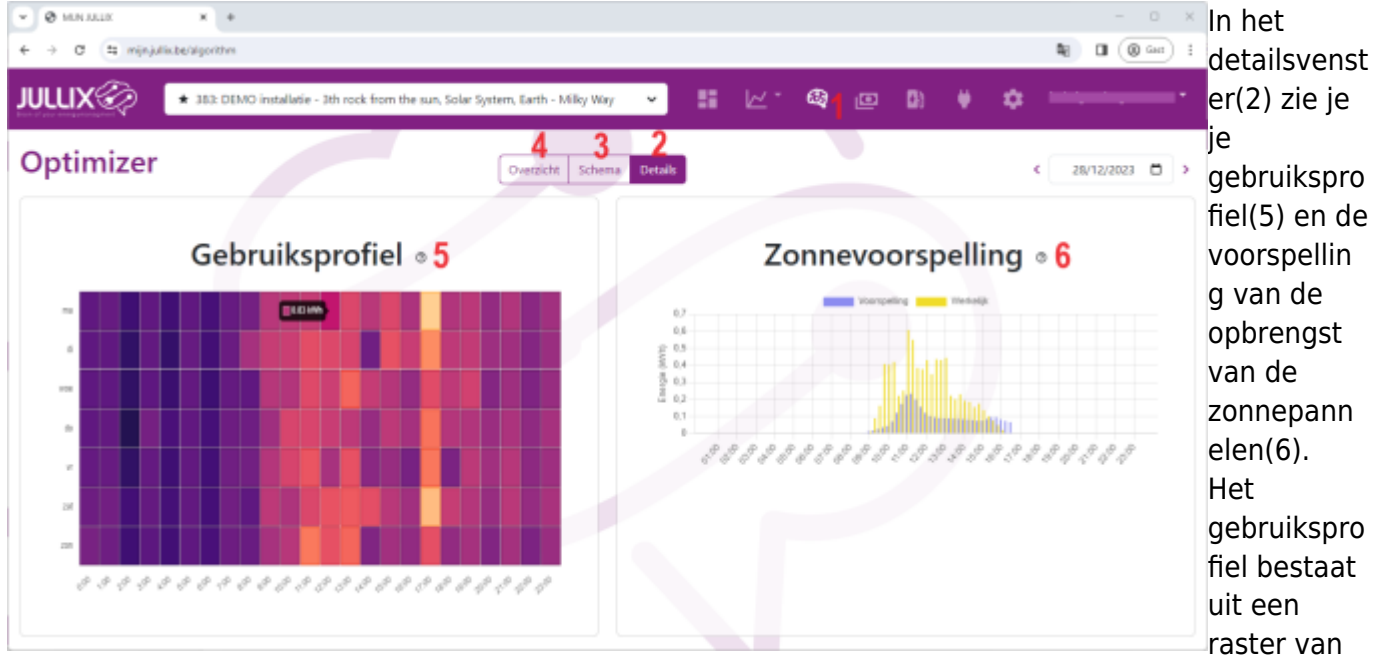

24×7 blokjes, voor elk uur van de week één blokje. Hoe donkerder het blokje hoe lager het verbruik, hoe lichter het blokje hoe hoger het verbruik. ALs je met de muis over de blokjes beweegt krijg je de effectieve waar de zien in de tooltip.

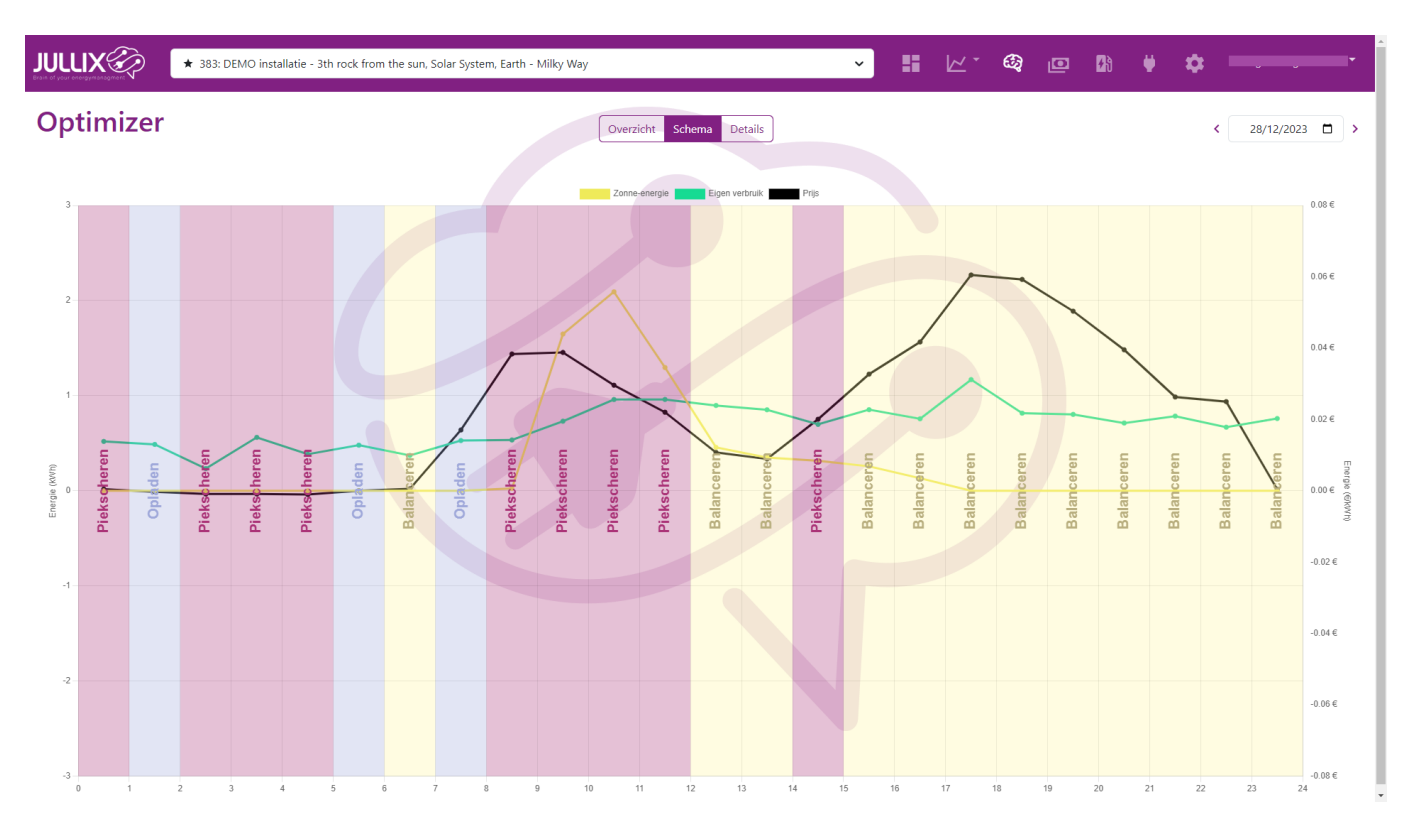

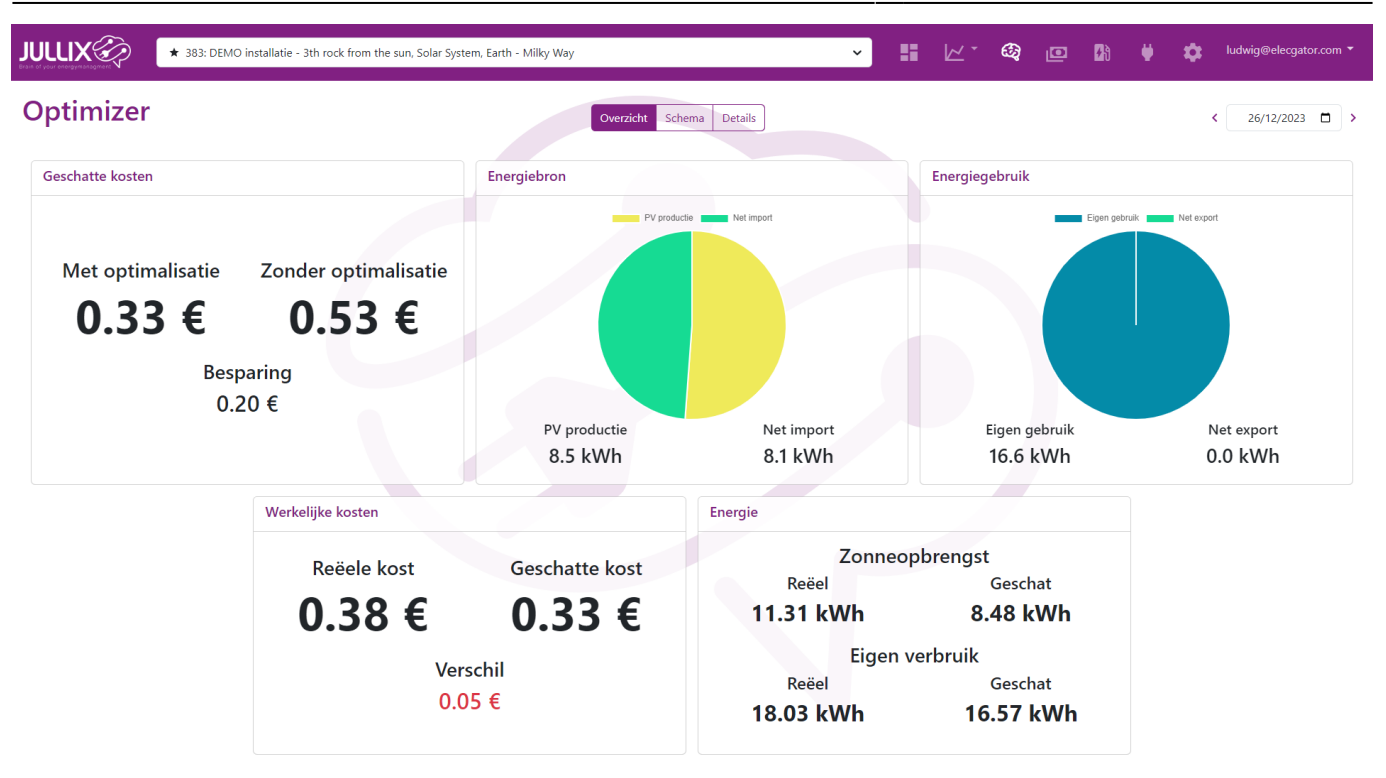